## **Excel Import**

The Excel import task allows you to import volume data from an excel xls file by mapping the Excel values to TapeTrack attributes.

## Importing

From the Tools menu, select Excel Import.

| M Ta | M TapeTrack TapeMaster™ (GazillaByte LLC)         |             |       |      |          |    |                                        |                                         |                    |              |        |
|------|---------------------------------------------------|-------------|-------|------|----------|----|----------------------------------------|-----------------------------------------|--------------------|--------------|--------|
| File | Administration                                    | Favorites   | Tools | View | Help     |    |                                        |                                         |                    |              |        |
|      | Barcode Validation Utility                        |             |       |      |          |    |                                        |                                         |                    |              |        |
|      | Container Assignment Utility                      |             |       |      | Licensed |    |                                        |                                         |                    |              |        |
|      | Excel Import                                      |             |       |      |          |    | Inventory                              | $\mathbf{Q}$                            | DR Strategies  👭 D | ata Clusters | 👩 Sim  |
|      | Find a Customer                                   |             |       | 13   |          |    | Volumes                                |                                         |                    |              |        |
|      | Plugins<br>Reload Multi-Word Multi-Line Clipboard |             |       |      |          |    |                                        |                                         |                    |              |        |
|      |                                                   |             |       |      |          | ID |                                        | Current Location                        | Target Lo          | ocation      |        |
|      | SCSI Media Chan                                   | ger Console | 2     |      |          |    | Enter text h.                          | . 7                                     | Enter text here    | Enter tex    | t here |
|      | Search Catalog                                    |             |       |      |          |    |                                        |                                         |                    |              |        |
|      | Search for Volum                                  | e           |       |      |          |    |                                        |                                         |                    |              |        |
|      | Volume Global Vi                                  | ew          |       |      |          |    |                                        |                                         |                    |              |        |
|      |                                                   |             |       |      |          |    |                                        |                                         |                    |              |        |
|      |                                                   |             | ~~~~  | ~~   | ~~~~~    | ~  | L~~~~~~~~~~~~~~~~~~~~~~~~~~~~~~~~~~~~~ | ~~~~~~~~~~~~~~~~~~~~~~~~~~~~~~~~~~~~~~~ |                    |              | ~~~~   |

Select the Excel file to import the data from and then select Open.

| Please select an                        | Excel file |                  |                |                    |                    |      | r<br>r<br>r                            |
|-----------------------------------------|------------|------------------|----------------|--------------------|--------------------|------|----------------------------------------|
| $\leftarrow \rightarrow \cdot \uparrow$ | > This     | PC > Documents > | tapetrack data |                    |                    | ٽ ~  | S                                      |
| Organize 🔻 🛛 I                          | New folder |                  |                |                    |                    |      |                                        |
|                                         | ^          | Name             | ^              | Date modified      | Туре               | Size |                                        |
|                                         | 10         | volume_data.xls  |                | 6/26/2017 10:40 AM | Microsoft Excel 97 |      | 6 KB                                   |
| 1.00                                    | - H.       |                  |                |                    |                    |      | ~~~~~~~~~~~~~~~~~~~~~~~~~~~~~~~~~~~~~~ |
| 1.000                                   |            |                  |                |                    |                    |      | 5                                      |
|                                         | 51.        |                  |                |                    |                    |      | 2                                      |
|                                         | - 11       |                  |                |                    |                    |      | {                                      |
|                                         |            |                  |                | _                  |                    |      | ,<br>,<br>,                            |

In the TapeTrack Excel import tool:

- Select the Customer you wish to import the data into.
- Select the Excel sheet to import the data from.
- Select the Media type if the volumes all belong to one media type.

- Set Skip First Row to true if there are headings presents.
- Map the Excel columns to the TapeTrack attributes.
- Insert any translations required to match the data to the correct format for TapeTrack.

|                 | III TapeTrack Excel Import Tool                                                             |                                                                                                    |                       |                                       |                                                                |                                           |  |  |  |  |
|-----------------|---------------------------------------------------------------------------------------------|----------------------------------------------------------------------------------------------------|-----------------------|---------------------------------------|----------------------------------------------------------------|-------------------------------------------|--|--|--|--|
|                 | Scope<br>Customer<br>Media-ID<br>Options<br>Skip First Row<br>Statistics<br>Rows<br>Current | volume_data.xls     A       New York Data Center LTO Cartridge     B       True     C       30     D       1     D | Column<br>1<br>2<br>3 | Value<br>Volume #<br>Desc<br>Location | Mapping<br>Volume-ID<br>Description<br>Repository-ID (Current) | Translations  G offsite=OFFS, onsite=LIBR |  |  |  |  |
| <b>Si</b><br>Cu | h <b>eet</b><br>urrent Sheet                                                                |                                                                                                    | List contains 3       | records                               |                                                                |                                           |  |  |  |  |
|                 |                                                                                             |                                                                                                    | < Back                | Forward >                             |                                                                | Load Rows Cancel                          |  |  |  |  |

## <u>Notes</u>

- **A** Excel .xls file being imported.
- **B** Customer and Media ID (Media ID can be mapped from Excel file or set here).
- **C** Skip first row if headings are present.
- **D** Excel sheet data.
- E Excel sheet column headings.
- **F** TapeMaster attributes.
- **G** Translations of Excel data to TapeMaster format (i.e. offsite to OFFS).
- **H** Forward and back buttons allow you to scroll through the Excel lines to check data input.
- I Load Excel data into import verification window.

Once all the data columns are mapped and any translations are required (press enter first if focus is still in translations field to update) click Load Rows to import data from the Excel sheet.

| 🚺 Impor    | Import Verification |             |             |                         |  |  |  |  |  |  |
|------------|---------------------|-------------|-------------|-------------------------|--|--|--|--|--|--|
|            |                     |             |             |                         |  |  |  |  |  |  |
| Seq.       | Status              | Volume-ID   | Description | Repository-ID (Current) |  |  |  |  |  |  |
| ÷1         | OK                  | 300000L5    | Monday      | OFFS                    |  |  |  |  |  |  |
| ÷2         | ОК                  | 300001L5    | Tuesday     | OFFS (                  |  |  |  |  |  |  |
| ÷3         | ОК                  | 300002L5    | Wednesday   | LIBR                    |  |  |  |  |  |  |
| ÷4         | OK                  | 300003L5    | Thursday    | LIBR                    |  |  |  |  |  |  |
|            | OK                  | 300004L5    | Friday      | OFFS                    |  |  |  |  |  |  |
|            | OK                  | 300005L5    | Saturday    | OFFS                    |  |  |  |  |  |  |
| <b>⊡</b> 7 | OK                  | 300006L5    | Sunday      | OFFS                    |  |  |  |  |  |  |
| <b>⊕</b> 8 | OK                  | 300007L5    | Monday      | LIBR                    |  |  |  |  |  |  |
| l (⊕ 9     | OK                  | 300008L5    | Tuesday     | OFFS                    |  |  |  |  |  |  |
| 10         | OK                  | 300009L5    | Wednesday   | OFFS                    |  |  |  |  |  |  |
| ⊕11        | OK                  | 300010L5    | Thursday    | OFFS                    |  |  |  |  |  |  |
| ÷12        | OK                  | 300011L5    | Friday      | OFFS                    |  |  |  |  |  |  |
| ÷ 13       | OK                  | 300012L5    | Saturday    | LIBR                    |  |  |  |  |  |  |
| $\pm$ 14   | OK                  | لاحممن بعدد | -Skodave    |                         |  |  |  |  |  |  |

In the window that opens select all volumes to add or update from the displayed list.

Select volumes from the list by

- left-click for a single volume
- Shift + click to select a range of sequential volumes
- Control + click to select non sequential range
- Right-click and from the menu select all

Any new volumes (not present in TapeTrack) will be highlighted by the volume ID's displayed in red. These volumes must be added to TapeTrack before any updates can be applied. To add the volumes, once selected, right-click the volumes and from the popup menu select Add. Once the volumes have been added the volume ID's will now display in black.

| Import Verification |        |           |             |                         |    |  |  |  |
|---------------------|--------|-----------|-------------|-------------------------|----|--|--|--|
|                     |        |           |             | 1                       |    |  |  |  |
| Seq.                | Status | Volume-ID | Description | Repository-ID (Current) |    |  |  |  |
| <b>(+)</b> 1        | OK     | 300000L5  | Monday      | OFFS                    |    |  |  |  |
| ⊕2                  | ОК     | 300001L5  | Tuesday     | OFFS                    |    |  |  |  |
| <del>)</del> з      | ОК     | 300002L5  | Wednesday   | LIBR                    |    |  |  |  |
| €4                  | ОК     | 300003L5  | Thursday    | LIBR                    |    |  |  |  |
| ÷5                  | ОК     | 300004L5  | Friday      | OFFS                    |    |  |  |  |
| Ð6                  | ОК     | 300005L5  | ٨dd         | N                       |    |  |  |  |
| Ð7                  | OK     | 300006L5  |             |                         |    |  |  |  |
| €                   | OK     | 300007L5  | Export      | N2                      |    |  |  |  |
| €e                  | OK     | 300008L5  | Open l      | Log                     |    |  |  |  |
| ÷ 10                | OK     | 300009L5  | Select      |                         |    |  |  |  |
| Ð11                 | ОК     | 300010L5  | Undate      |                         |    |  |  |  |
| +) 12               | OK     | 300011L5  | opuate      |                         |    |  |  |  |
| +) 13               | OK     | 300012L5  | Saturday    | LIBR                    |    |  |  |  |
| +) 1 ~~             | -CCK m | 30001315  | Sugalan     |                         | ~~ |  |  |  |

To update the volumes attributes (description, repository, next move etc.) select the required volumes, right-click and select Update.

|    | Import | Verificat | ion       |             |                         |
|----|--------|-----------|-----------|-------------|-------------------------|
| S  | eq.    | Status    | Volume-ID | Description | Repository-ID (Current) |
| 9  | Ðı     | OK        | 300000L5  | Monday      | OFFS                    |
| 9  | Ð2     | ОК        | 300001L5  | Tuesday     | OFFS                    |
| 9  | Ðз     | OK        | 300002L5  | Wednesday   | LIBR                    |
| 9  | Ð4     | OK        | 300003L5  | Thursday    | LIBR                    |
| 0  | 5      | ОК        | 300004L5  | Friday      | OFFS                    |
| 0  | 6      | ОК        | 300005L5  | Add         |                         |
| 0  | 7      | OK        | 300006L5  |             |                         |
| 9  | 8      | OK        | 300007L5  | Ехроп       |                         |
| 9  | 9      | OK        | 300008L5  | Open l      | log                     |
| 9  | 10     | ОК        | 300009L5  | Select      |                         |
| 9  | 011    | ОК        | 300010L5  | Undate      |                         |
| 9  | £)12   | OK        | 300011L5  | opuare      |                         |
| 9  | £)13   | OK        | 300012L5  | Saturday    | LIBR                    |
| ad | F) 14  | OK.       | 300013L5  | Sunday      | IBR. Myron              |

During the Add or Update phases you may see a popup showing you the progress of selected operation.

Last update: 2025/01/21 22:07

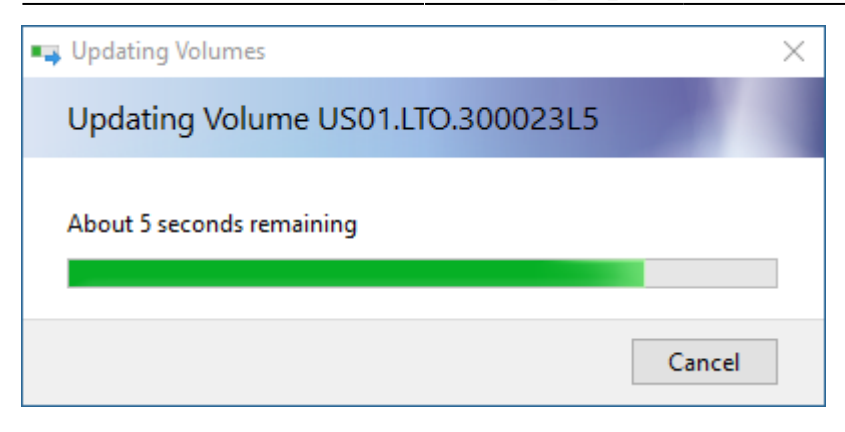

Once this has closed itself you may continue on with the next phase or close the import window if finished. Select X to close.

From: https://rtfm.tapetrack.com/ - **TapeTrack Documentation** 

Permanent link: https://rtfm.tapetrack.com/master/tools\_excel\_import?rev=1510696197

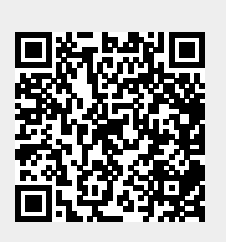

Last update: 2025/01/21 22:07